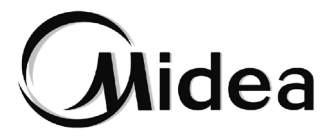

# Manual del usuario

# **Controlador WiFi**

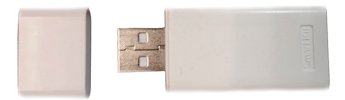

EU-OSK102

NOTA IMPORTANTE:

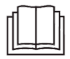

Lea el manual cuidadosamente antes de instalar o conectar el Smart Kit (módulo inalámbrico). Asegúrese de guardar este manual para posibles consultas.

# CONTENIDO

| 1. ESPECIFICACIONES                   | 1  |
|---------------------------------------|----|
| 2. PRECAUCIONES                       | 1  |
| 3. DESCARGAR E INSTALAR LA APLICACIÓN | 2  |
| 4. INSTALAR EL SMART KIT              | 3  |
| 5. REGISTRO DEL USUARIO               | 4  |
| 6. CONFIGURACIÓN DE LA RED            | 5  |
| 7. CÓMO USAR LA APLICACIÓN            | 16 |
| 8. FUNCIONES ESPECIALES               | 18 |
|                                       |    |

#### DECLARACIÓN DE CONFORMIDAD

Por la presente, declaramos que este Smart Kit cumple con los requisitos esenciales y otras disposiciones relevantes de la Directiva 2014/53/EU.

Se incluye una copia de la DoC completa. (Solo productos de la Unión Europea).

### 1. ESPECIFICACIONES

| Modelo                        | EU-OSK102                 |
|-------------------------------|---------------------------|
| Estándar                      | IEEE 802.11 b/g/n         |
| Tipo de antena                | Antena impresa PCB        |
| Frecuencia                    | WLAN 2400 ~ 2683,5 MHz    |
| Potencia máxima transmitida   | 19,8 dBm máx.             |
| Temperatura de funcionamiento | 0 °C~45 °C / 32 °F~113 °F |
| Humedad de funcionamiento     | 10% ~ 85%                 |
| Entrada de potencia           | 5 V CC/300 mA             |

#### 2. PRECAUCIONES

 Sistema aplicable: IOS, Android. (Sugerencia: IOS 8.0 o posterior, Android 4.0 o posterior)

Mantenga su aplicación actualizada con la última versión.

Debido a una situación especial que puede ocurrir, explícitamente reclamamos lo siguiente: No todos los sistemas Android e iOS son compatibles con esta APP. No seremos responsables de ningún problema como resultado de la incompatibilidad.

Estratégia de seguridad inalámbrica
 El Smart Kit solo admite de cifrado WPA-PSK/WPA2-PSK y ningún cifrado. Se recomienda el cifrado WPA-PSK/WPA2-PSK.

# 

- Debido a las condiciones de la red, a veces el proceso de control puede mostrar un cierto tiempo de retraso. Si se produce esta situación, los valores indicados en la pantalla y la aplicación puede no coincidir, no se confunda.
- La cámara del Smartphone debe tener un mínimo de 5 millones de píxeles para asegurar que el código QR se escanee bien.
- Debido a las condiciones de la red, a veces, a veces puede producirse retrasos y en este caso será necesario volver a realizar la configuración de la red.
- La APP está sujeta a actualizaciones sin previo aviso para mejorar la función del producto. El proceso real de configuración de red puede ser ligeramente diferente del descrito en el manual, en este caso, el proceso real es el que prevalecerá.
- Por favor, consulte el sitio web del servicio para obtener más información.

## 3. DESCARGAR E INSTALAR LA APLICACIÓN

Cuidado: El siguiente código QR solo sirve para descargar la aplicación. Es totalmente diferente del código QR incluido con el SMART KIT.

Android

iOS

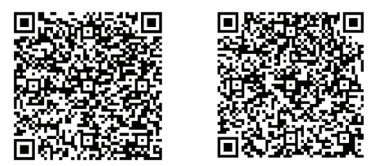

- Usuarios de teléfonos Android: escanee el código QR de Android o vaya a Google Play, busque la aplicación "Midea Air" y descárguela.
- Usuarios de iOS: escanee el código QR de iOS o vaya a APP Store, busque la aplicación "Midea Air" y descárguela.

### 4. INSTALAR EL SMART KIT (módulo inalámbrico)

- 1 Retire la tapa protectora del Smart Kit (módulo inalámbrico)
- 2 Abra el panel frontal e inserte el Smart Kit (módulo inalámbrico) en la interfaz reservada.

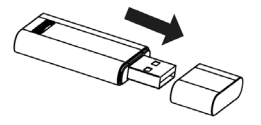

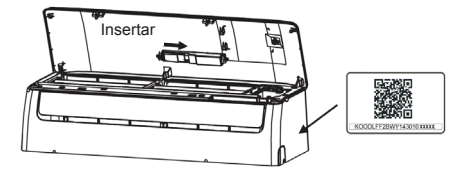

3 Coloque el código QR incluido con el kit inteligente (módulo inalámbrico) en el lateral del equipo, asegúrese de que el teléfono móvil pueda escanearlo con comodidad. De forma alternativa, el usuario puede tomar una foto del código QR y guardarlo en su propio teléfono.

ATENCIÓN: Esta interfaz solo es compatible con el SMART KIT (módulo inalámbrico) proporcionado por el fabricante.

## 5. REGISTRO DEL USUARIO

- Asegúrese de que su dispositivo móvil esté conectado al router Wifi.
  Además, el router Wifi ya se ha conectado a Internet antes de realizar el registro de usuarios y la configuración de la red.
- Es mejor iniciar sesión en su correo electrónico y activar su cuenta de registro haciendo clic en el enlace en caso de que olvide la contraseña.

| ••••• 🔻       | B:08 AM    | 50% ED     |
|---------------|------------|------------|
|               | 2          |            |
| 1234567@mail  | Loom       | 0          |
| Password      |            | $^{\circ}$ |
|               | Login      |            |
| Log           |            |            |
|               | <b>f y</b> |            |
| Forgot passwe |            |            |

1. Haga clic en "Sign up".

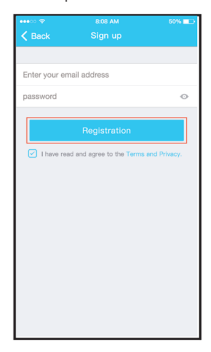

 Introduzca su dirección de correo electrónico y su contraseña y luego haga clic en "Registration".

## 6. CONFIGURACIÓN DE LA RED

#### PRECAUCIONES:

- Es necesario olvidarse de cualquier otro tipo de red y asegurarse de que el dispositivo Android o iOS simplemente se conecte a la red inalámbrica que desea configurar.
- Asegúrese de que la función inalámbrica del dispositivo Android o IOS funcione bien y se pueda conectar a su red inalámbrica original de manera automática.

#### Recordatorio:

El usuario debe finalizar todos los pasos en 8 minutos después de poner en marcha el aire acondicionado; de lo contrario, deberá ponerlo en marcha de nuevo.

#### Utilizar un dispositivo Android para configurar la red:

- Asegúrese de que su dispositivo móvil ya se haya conectado a la red inalámbrica que desea utilizar. Además, debe obviar otras redes inalámbricas en el caso de que influyan en su proceso de configuración.
- Desconecte el equipo de aire acondicionado.
- Conecte el equipo de aire acondicionado y pulse continuamente el botón "LED DISPLAY" o "DO NOT DISTURB" siete veces en 10 segundos.
- Cuando la unidad muestra el mensaje "AP", significa que el equipo de aire acondicionado inalámbrico ya ha entrado en el modo "AP".
- Algunos tipos de aire acondicionado no necesitan el paso 2 para estar en AP.

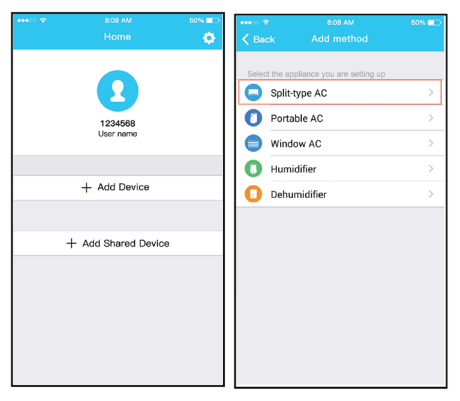

5. Pulse "+ Add Device".

 Seleccione el dispositivo para el que esté configurando la contraseña y haga clic en "OK".

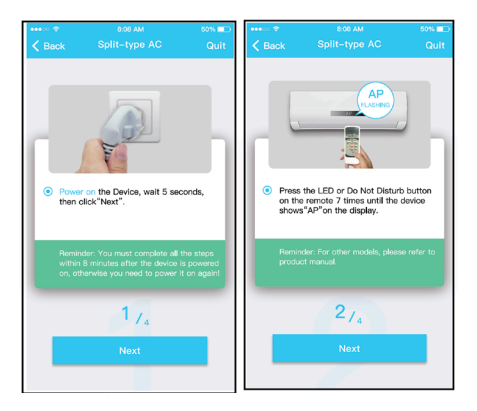

7. Siga los pasos anteriores para entrar en el modo "AP".

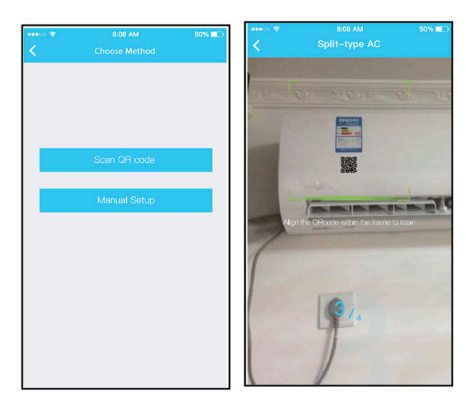

- 8. Seleccione el método de configu- 9. Seleccione el método "Scan the ración de red.
  - QR code".

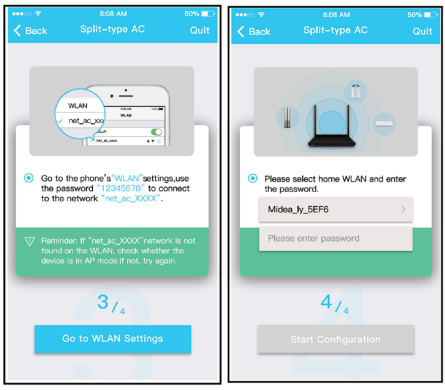

- 9. O seleccione el método "Manual 10. Introduzca la contraseña. Setup".

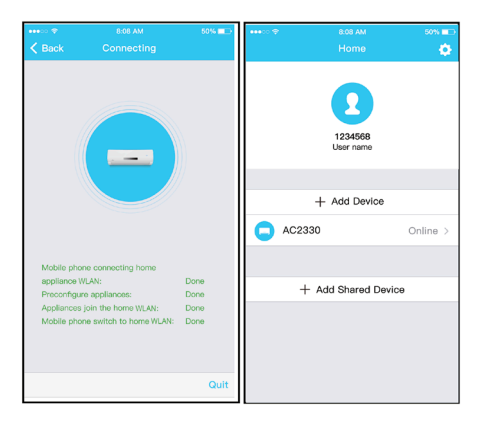

- 11. La configuración de la red se ha realizado satisfactoriamente.
- La configuración se ha realizado satisfactoriamente. Puede ver el dispositivo en la lista.

#### Utilizar un dispositivo iOS para configurar la red:

- Asegúrese de que su dispositivo móvil ya se haya conectado a la red inalámbrica que desea utilizar. Además, debe obviar otras redes inalámbricas en el caso de que influyan en su proceso de configuración.
- Desconecte el equipo de aire acondicionado (algunas unidades).
- Conecte el equipo de aire acondicionado y pulse continuamente el botón "LED DISPLAY" o "DO NOT DISTURB" siete veces en 10 segundos.
- Cuando la unidad muestra el mensaje "AP", significa que el equipo de aire acondicionado inalámbrico ya ha entrado en el modo "AP".

| •••• | 8.08 AM              | 50% <b>H</b> D | ****0 9 |                             | 8:08 AM                 | 50% 💷 |
|------|----------------------|----------------|---------|-----------------------------|-------------------------|-------|
|      |                      | •              | < Bac   |                             |                         |       |
|      | 1234568<br>User name |                |         | Split-type A<br>Portable AC | you are setting up<br>C | >     |
|      |                      |                | -       | WINDOW AC                   |                         | · · · |
|      |                      |                | 0       | Humidifier                  |                         | >     |
|      | + Add Device         |                | 0       | Dehumidifie                 | r                       | >     |
|      |                      |                |         |                             |                         |       |
| +    | - Add Shared Device  |                |         |                             |                         |       |
|      |                      |                |         |                             |                         |       |

- 5. Pulse "+ Add Device".
- Seleccione el dispositivo para el que esté configurando la contraseña y haga clic en "OK".

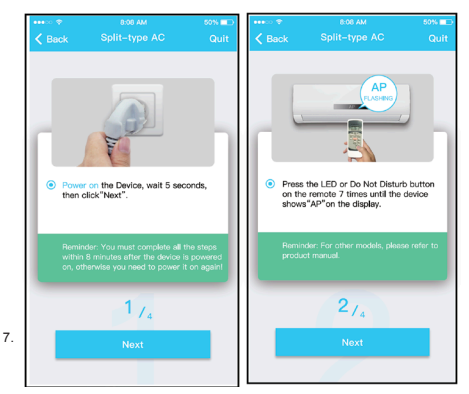

Siga los pasos anteriores para entrar en el modo "AP".

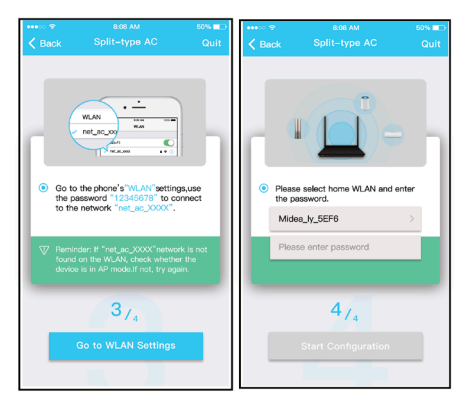

- 8. Conéctese a la red inalámbrica.
- 9. Introduzca la contraseña.

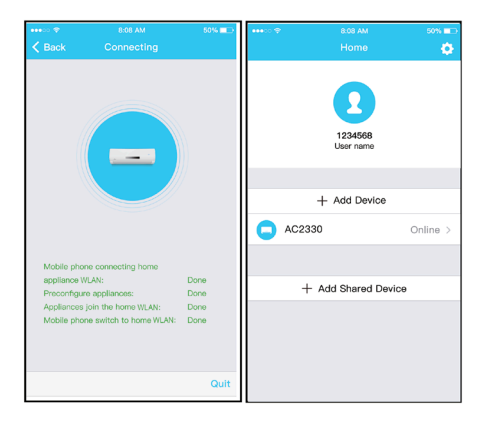

- 10. La configuración de la red se ha realizado satisfactoriamente.
- La configuración se ha realizado satisfactoriamente. Puede ver el dispositivo en la lista.

#### NOTA:

- Al finalizar la configuración de la red, la aplicación mostrará las palabras de referencia en la pantalla.
- Debido a las condiciones operativas de Internet, es posible que el estado del dispositivo aún se muestre como sin conexión, "offline". Si se produce esta situación, es necesario consultar y actualizar la lista de dispositivos en la APP y asegurarse de que el estado del dispositivo se sea en línea, "online". Alternativamente, el usuario puede desactivar el equipo y activarlo de nuevo. El estado del equipo será "online" transcurridos punos minutos.

# 7. CÓMO USAR LA APLICACIÓN

Asegúrese de que tanto el dispositivo móvil como el equipo de aire acondicionado estén conectados a Internet antes de utilizar la aplicación para controlar el equipo de aire acondicionado a través de Internet. Siga los pasos que se indican a continuación:

| •••• 🗢 🗢 808 AM         | 50% 💷    | ••••00 🗢 | 8:08 AM              | 50% 💷 -  |
|-------------------------|----------|----------|----------------------|----------|
|                         |          |          |                      | •        |
| 2                       |          |          | 1234568<br>User name |          |
| 1234567@mail.com        | 0        |          |                      |          |
| Password                | •        |          | + Add Device         |          |
| Login                   |          | AC2      | 330                  | Online > |
| Log in with third party | accounts |          |                      |          |
|                         |          | -        | + Add Shared De      | vice     |
| Forgot password?        | Sign up  |          |                      |          |

- 1. Haga clic en "Sign up".
- Seleccione el equipo de aire acondicionado.

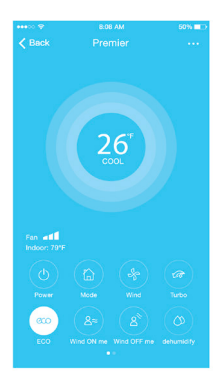

 Por lo tanto, el usuario puede controlar el estado de encendido/apagado de los equipos de aire acondicionado, el modo de funcionamiento, la temperatura, la velocidad del ventilador, etc.

NOTA:

No todas las funciones de la aplicación están disponibles en el equipo de aire acondicionado. Por ejemplo: funciones ECO, Turbo, Swing. Consulte el manual del usuario para obtener más información.

### 8. FUNCIONES ESPECIALES

Incluyendo: Timer On, Timer Off, 8°C Heat, Sleep, Check.

NOTA: Si el equipo de aire acondicionado no es compatible con la función anterior, la función no aparecerá en la lista de funciones.

#### Timer On / Timer Off

Semanalmente, el usuario puede programar el equipo para que se active o se desactive a una hora determinada. El usuario también puede programar semanalmente la circulación del equipo de aire acondicionado.

| ••••        | 8.08 AM             | 50% 💷      | ••••        | 8:08 AM             | 50% ===> |
|-------------|---------------------|------------|-------------|---------------------|----------|
| K Back      |                     | ۰.         | K Back      |                     | •        |
|             |                     |            |             |                     |          |
| Timer On    | 18:00<br>Mor. Tues. |            | Timer On    | 18:00<br>Mon. Tues. |          |
| Timer Off   | 02:00               | $\odot$    | Timer Off   | 02:00               | $\odot$  |
|             | Mon. Tues.          |            |             | MOD. LUUD.          |          |
| 8° Heating  |                     | $\cap$     | 8° Heating  |                     | $\cap$   |
|             |                     |            | -           |                     | 0        |
| Sleep       | -1/-                | $\bigcirc$ | Sleep       | ~~                  | $\odot$  |
|             |                     |            |             |                     |          |
| Check       |                     | >          | Check       |                     | >        |
| About       |                     | >          | About       |                     | >        |
| Share devic | e                   | >          | Share devic | 90                  | >        |
|             |                     |            |             |                     |          |
|             |                     |            |             |                     |          |
|             |                     |            |             |                     |          |
|             |                     |            |             |                     |          |
|             |                     |            |             |                     |          |

| •••∞ <del>⊽</del><br>≮ Back | a.or<br>Time | r On     | 50% ■⊃<br>OK | •••∞ ≎<br>≮ Back   | 8:08 AM<br>Repeat | 50% 💼 |
|-----------------------------|--------------|----------|--------------|--------------------|-------------------|-------|
|                             | 24 H         | 12 H     |              | Monday             |                   | 0     |
|                             | n<br>9       |          |              | Tuesday            |                   | 0     |
|                             | 10<br>11     | 05<br>06 |              | Thursday           |                   |       |
|                             | 12<br>13     | 08<br>09 |              | Friday<br>Saturday |                   |       |
| Repeat                      |              | Mo       | on.Thur, >   | Sunday             |                   |       |
|                             |              |          |              |                    |                   |       |
|                             |              |          |              |                    |                   |       |
|                             |              |          |              |                    |                   |       |
|                             |              |          |              |                    |                   |       |

#### 8°C Heat

El usuario puede activar el modo 8ºC Heat del equipo de aire acondicionado con un solo clic. Por ejemplo, si la casa estará deshabitada durante un tiempo, esta función puede proteger los muebles frente a daños por heladas.

| •••∞ <del>⊽</del><br>≮ Back | 8:08 AM<br>Fuction  | 50% 📼<br>🏠 |
|-----------------------------|---------------------|------------|
|                             |                     |            |
| Timer On                    | 18:00               |            |
| Timer Off                   | 02:00<br>Mon. Tues. | $\bigcirc$ |
|                             |                     |            |
| 8° Heating                  |                     | $\bigcirc$ |
| Sleep                       | ~~                  | $\bigcirc$ |
|                             |                     |            |
| Check                       |                     | >          |
| About                       |                     | >          |
| Share device                |                     | >          |
|                             |                     |            |
|                             |                     |            |
|                             |                     |            |
|                             |                     |            |

#### Sleep

El usuario puede personalizar la temperatura que desee para el modo Sleep.

| ••••         | 8.08 AM | 50% 💼 🗆    |
|--------------|---------|------------|
| < Back       | Fuction | ٠          |
|              |         |            |
| Timer On     | 18:00   |            |
| Timer Off    | 02:00   | $\bigcirc$ |
|              |         |            |
| 8° Heating   |         | $\cap$     |
|              |         |            |
| Sleep        | -vh-    | 0          |
|              |         |            |
| Check        |         | · · ·      |
| About        |         | >          |
| Share device |         | >          |
|              |         |            |
|              |         |            |
|              |         |            |
|              |         |            |

#### Check

El usuario puede comprobar el estado de funcionamiento del equipo de aire acondicionado con esta función. Al finalizar este procedimiento, se visualizarán los elementos que funcionan correctamente, las incidencias e información detallada.

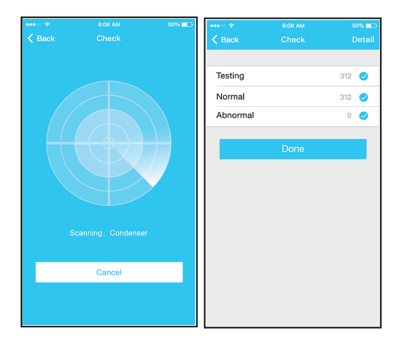

#### Share Device

.

El equipo de aire acondicionado puede ser controlado por múltiples usuarios al mismo tiempo mediante la función "Share Device".

| ••••           |        | 50% 💶 | ••••• *         | 8:08 AM                                                      | 50% 💶 - |
|----------------|--------|-------|-----------------|--------------------------------------------------------------|---------|
|                |        |       | <               | Share device                                                 |         |
| Timer On       |        | >     |                 |                                                              |         |
| Timer Off      |        | >     |                 |                                                              |         |
| Sleep curve    |        | >     |                 |                                                              |         |
|                |        |       |                 | - AASE                                                       |         |
| Energy Monitor |        | >     |                 | STATE:                                                       |         |
| Bill Control   |        | >     |                 |                                                              |         |
| Check          |        | >     |                 |                                                              |         |
| Units          | ۴      | Υ     | Now p<br>Air AP | lease ask your family to use<br>P on their own mobile phones | to scan |
| Share device   |        | >     | this O          | R code and share this device t                               | o them. |
| About device   |        | >     |                 |                                                              |         |
|                |        |       |                 |                                                              |         |
|                | Delete |       |                 |                                                              |         |
|                |        |       |                 |                                                              |         |
|                |        |       |                 |                                                              |         |
|                |        |       |                 |                                                              |         |

- 1. Haga clic en "Share device". 2. Se muestra el código QR.

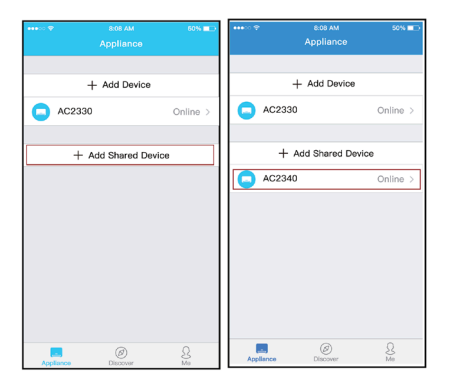

- Los otros usuarios primero deben iniciar sesión en la aplicación "Midea Air", hacer clic en "Add Share Device" en su propio dispositivo móvil y luego escanear el código QR.
- Ahora los demás usuarios podrán añadir el dispositivo compartido.

#### DECLARACIÓN DE LA APLICACIÓN

#### FCC ID: 2ADQOMDNA19 IC: 12575A-MDNA19

Este dispositivo cumple con el apartado 15 de las Reglas de la FCC y los RSS exentos de licencia de Industry Canada.

El funcionamiento está sujeto a las siguientes dos condiciones:

- (1) Este dispositivo no puede causar interferencias; y
- (2) Este dispositivo debe aceptar cualquier interferencia, incluyendo interferencias que puedan causar un funcionamiento no deseado del dispositivo.

Utilice el dispositivo únicamente de acuerdo con las instrucciones proporcionadas. Los cambios o modificaciones a esta unidad que no hayan sido expresamente descritos por la parte responsable del cumplimiento podrían anular la autoridad del usuario para utilizar el equipo.

Este dispositivo cumple con los limites de exposición a la radiación de la FCC establecidos para un entorno no controlado. Para evitar la posibilidad de exceder los limites de exposición a la radiofrecuencia de la FCC, la proximidad del ser humano a la antena no debe ser inferior a 20 cm (8 pulgadas) durante el funcionamiento normal.

NOTA: Este equipo ha sido probado y cumple con los límites para un dispositivo digital de Clase B, de conformidad con el apartado 15 de las Reglas de la FCC. Estos límites están diseñados para proporcionar una protección razonable contra interferencias perjudiciales en una instalación residencial. Este equipo genera, utiliza y puede emitir energía de radiofrecuencia y, si no se instala y se utiliza de acuerdo con las instrucciones, puede causar interferencias perjudiciales en las comunicaciones de radio. Sin embargo, no hay garantía de que no se produzcan interferencias en una instalación en particular. Si este equipo causa interferencias perjudiciales en la recepción de radio o televisión, lo cual puede determinarse encendiendo y apagando el equipo, se recominad al usuario que intente corregir la interferencia mediante una o más de las siguientes medidas:

- Reoriente o reubique la antena receptora.
- Aumente la separación entre el equipo y el receptor.
- Conecte el equipo a una toma de corriente en un circuito diferente al que está conectado el receptor.
- Consulte con el distribuidor o con un técnico de radio/TV experimentado para obtener ayuda.

La empresa no será responsable de los problemas causados por Internet, routers inalámbricos y dispositivos inteligentes. Póngase en contacto con el proveedor original para obtener más ayuda.

> CS374U-APP(OEM) 16110800000349 20190516

Traducido por Caballeria: http://www.caballeria.com

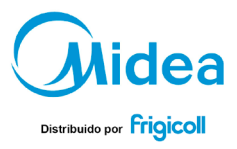

#### OFICINA CENTRAL

Blasco de Garay, 4-6 08960 Sant Just Desvern (Barcelona) Tel. +34 93 480 33 22 http://home.frigicolLes http://www.midea.es

#### MADRID

Senda Galiana, 1 Polígono Industrial Coslada Coslada (Madrid) Tel. +34 91 669 97 01 Fax. +34 91 674 21 00 madrid@frigicolLes